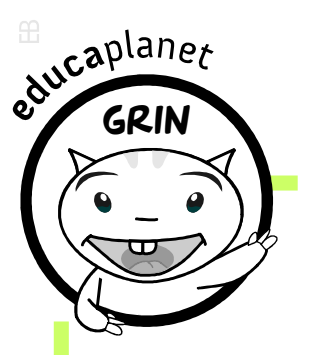

# Guía rápida del iPad

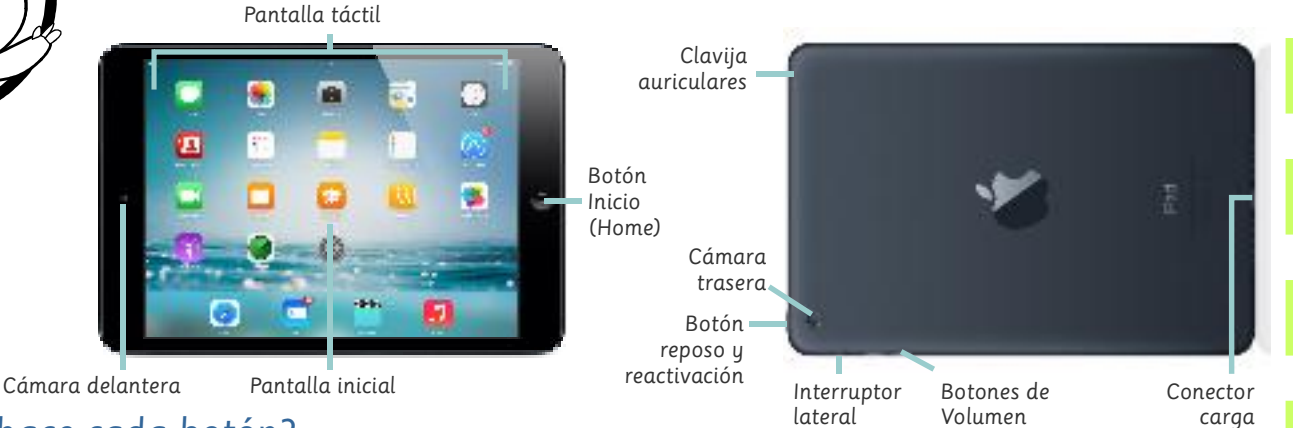

## ¿Qué hace cada botón?

#### Botón Inicio (Home)

- Volver a la pantalla inicial: pulsar 1 vez desde cualquier app.
- Siri (reconocimiento de voz): pulsación continuada.
- Multitarea (ver todas las aplicaciones activas): pulsar 2 veces.

#### Botón reposo/reactivación (sleep/wake)

- Bloquear iPad: pulsar 1 vez.
- Desbloquear iPad: pulsar este botón o el botón inicio. Luego deslizar el dedo para desbloquear.
- Apagar: pulsar de forma continuada hasta que aparece la imagen de apagado.
- Encender: pulsar de forma continuada hasta que aparece el logo de Apple.
- Captura de pantalla: pulsar a la vez el botón reposo/reactivación y el botón Inicio.
- Forzar el reinicio del iPad: pulsar de forma continuada y a la vez el botón reposo/reactivación a la vez que el Inicio hasta que la pantalla se vuelve negra con el logo de Apple.

#### Botón Volumen

- Ajustar volumen: Arriba para subir el volumen y abajo para bajarlo.
- Silenciar el volumen: mantener pulsado el botón abajo.

#### Interruptor lateral

- Para silenciar: para quitar el sonido o ponerlo sin bajar el volumen.
- Cambiar la función: Se puede configurar en ajustes para bloquear la rotación.

### Aplicaciones

#### En la barra inferior (visibles en todas las pantallas)

- Safari: el navegador de Apple.
- Mail: para recibir y enviar correos electrónicos de tus cuentas.
- Videos: mirar películas, programas de TV y video podcast.
- Música: reproducir música y listas de música.

#### En la pantalla inicial

- Mensajes: para enviar y recibir mensajes de otros usuarios de iPads, iPhones o iPod.
- Fotos: para ver tus fotos, organizarlas y crear presentaciones de diapositivas.
- Cámara: para tomar fotos y hacer vídeos desde las dos cámaras.
- Mapas: Encuentra localizaciones cercanas y direcciones.
- Reloj: para saber la hora en diferentes partes del mundo.
- Photo Booth: para tomar fotos con efectos raros.
- Calendario: crear eventos, maneja tus citas incluso recordatorios.
- Notas: Toma notas desde el iPad, que pueden ser sincronizadas con una cuenta de email.
- Recordatorios: añadir una lista de cosas por hacer con notificaciones.
- App Store: encontrar y descargar nuevas apps para el iPad.
- Facetime: videollamadas por wifi.
- iBooks: recopilar los libros que descargues de iTunes.
- iTunes U: para profesores, permite crear y organizar materiales de clase.
- Amigos: contactos.
- Game Center: conectar con otros dispositivos iOS para juegos de multijugador.
- Podcast: para suscribirse a emisiones de vídeo o audio.

educaplanet.com

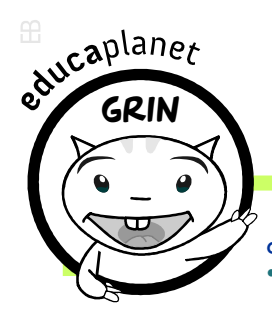

#### ¿Qué se puede hacer con gestos?

- Pulsar: tocar con el dedo aquello con lo que gueramos interactuar como un icono de aplicación, un botón, un enlace...
- Deslizar: poner el dedo sobre la pantalla y moverlo. En las pantallas iniciales el efecto que hará es de navegar de pantallas, en los deslizadores para bloquear/desbloquear.
- Pulsar: tocar con el dedo aguello con lo que gueramos interactuar como un icono de aplicación, un botón, un enlace...
- Deslizar: poner el dedo sobre la pantalla y moverlo. En las pantallas iniciales el efecto que hará es de navegar entre pantallas, en los deslizadores para bloquear/desbloquear.
- Deslizar el dedo del centro hacia abajo: Buscar en el iPad.
- Deslizar el dedo desde el margen inferior hacia arriba información del dispositivo.
- Deslizar el dedo desde el margen superior hacia abajo: notificaciones y calendario.
- Dentro de una aplicación o mientras navegamos: deslizar rápidamente el dedo sobre la pantalla y soltar hace el efecto de scroll.
- Poner dos dedos juntos sobre la pantalla y separarlos hace zoom in, y separarlos zoom out.
- Juntar 4 dedos, para ir a la pantalla principal (como doble clic en botón home). Mover 4 dedos a la derecha o la izquierda permite cambiar a otra aplicación abierta (opcional en ajustes gestos).

#### Acciones básicas

- Abrir una app: simplemente pulsa encima.
- Navegar entre pantallas: pulsar y arrastrar a izquierda o derecha para moverse.
- Reordenar los iconos: pulsación continuada sobre un icono hasta que empieza a temblar. Mueve el icono a un nuevo lugar de la pantalla y suéltalo. Pulsa el botón Inicio (Home) cuando hayas terminado de recolocar.
- Crear una carpeta de apps: Mueve el icono de una app sobre otro y espera hasta que se crea la carpeta y suelta la aplicacion.
- Borrar apps: pulsación continuada sobre una app hasta que tiemble. Luego pulsar la X.
- Cerrar apps: volver a la pantalla inicial no significa cerrar la aplicación. Abre la multitarea desliza el dedo desde el centro hacia arriba.

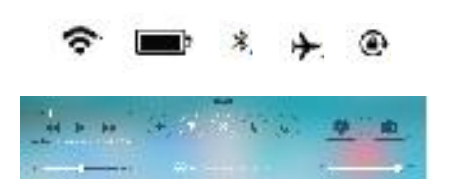

#### En la parte superior de la pantalla vemos el estado del iPad

- Conectado a una WIFI, Conectado a una red 3G, El estado de la batería y el porcentaje de lo que queda, Bluetooth, Modo avión, (desactiva la conexión con redes inalámbricas), Bloqueada la orientación.
- Al deslizar el dedo del margen inferior hacia arriba también aparece información del dispositivo.

|                         |      |    | -    | - |   |    |         |    |      |      |       |   |                      |            |      |             |          |
|-------------------------|------|----|------|---|---|----|---------|----|------|------|-------|---|----------------------|------------|------|-------------|----------|
|                         | Q    | w  | F    | P | т | ×  | J       | 1  | 0    | Р    | ۲     |   |                      |            |      |             |          |
|                         | A    | S  | D    | Г | G | -1 | J       | к  | L    | Ň    | intro |   | Fac                  | andar      | +    | odoc        |          |
| Shift —                 | +    | z  | x    | 0 | ۷ | в  | N       | м  | 1    | ?    | +     |   | Pusación continuada: |            |      |             | ada:     |
| Números<br>u puntuación | - 24 | 23 | Q.   |   |   |    |         | _  |      | 2123 | é     |   | Opc                  | iones<br>= | (div | /idir/<br>- | 'soltar) |
| 51                      |      |    | Siri |   |   |    |         |    | 53   | 7 4  |       | T | : (                  | : a        |      |             | -10      |
| - ·                     |      |    | 501  |   |   |    | Símbolo | os | × .  | ane. | 0.00  | 1 | •                    | •          |      |             | ••       |
| Coniar u neaa           | r    |    |      |   |   |    |         |    | 1900 | 1000 |       |   |                      |            |      | 0.00        | 8224     |

El teclado

Seleccionar: pulsa con el dedo sobre una palabra hasta que aparece "seleccionar" (esta palabra) si lo `pulsas, se ilumina en azul y puedes elegir lo que quieras hacer. Si pulsas seleccionar, luego permita cortar, copiar, pegar, reemplazar o definir.

Seleccionar Seleccionar todio Este es un texto de iPad

| Certar  | Copiar     | Pogar   | Reamp azar | Dat |
|---------|------------|---------|------------|-----|
| Este es | un laxto d | el iPad |            |     |

educaplanet.com